# MODULO WIFI RS

## *SU101.021*

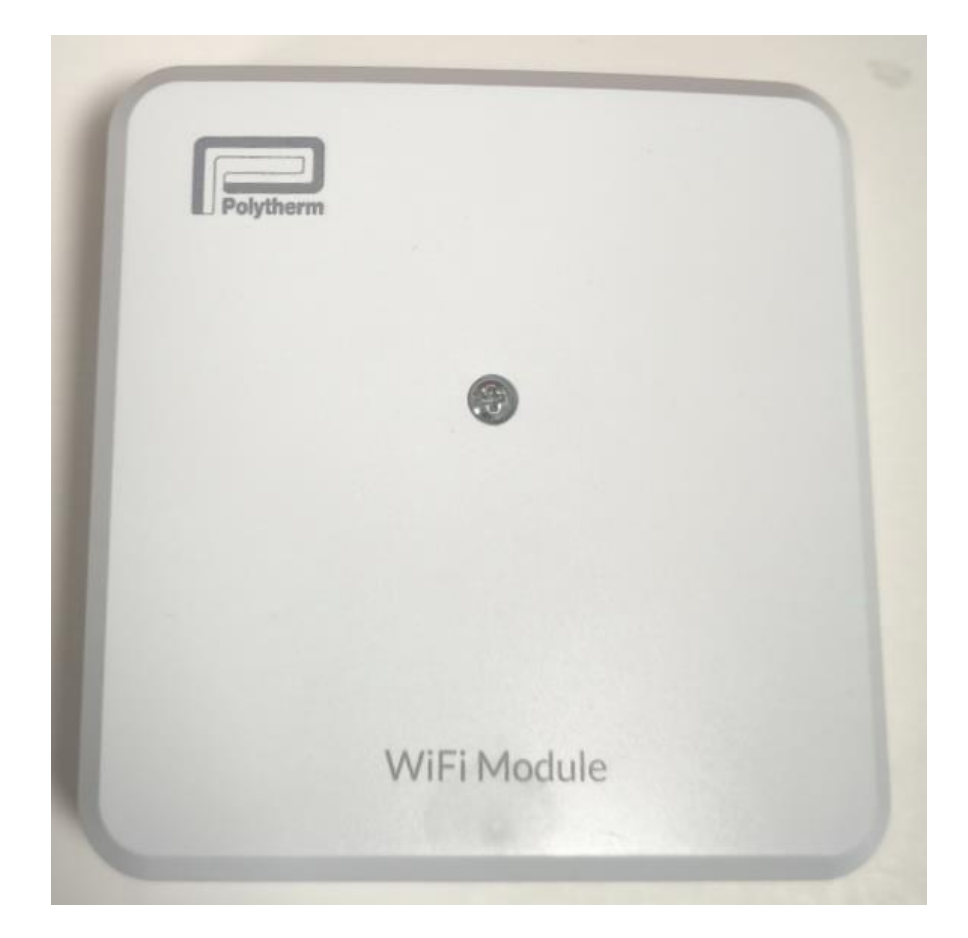

#### 1. <u>REGISTRO DE MODULO INTERNET</u>

1. CONEXION DEL CABLE CON EL MODULO DE INTERNET CON LA PLACA BASE, DESMONTAMO TORNILLO Y CONECTAMOS EL CABLE RS TANTO EN EL MODULO COMO EN LA PLACA

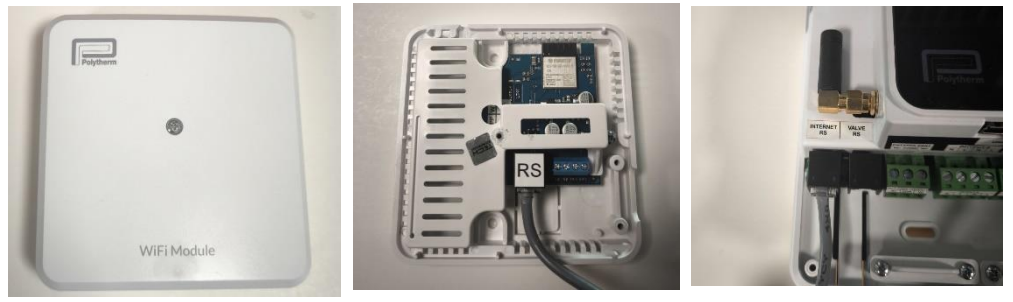

2. UNA VEZ REALIZADAS LAS CONEXIONES DEL CABLE RS, NOS DIRIGIMOS A LA PLACA BASE NOS METEMOS EN MENU, <u>MENU INSTALADORES, MODULO DE INTERNET Y</u> <u>SELECCIONAR RED WIFI,</u> EN ESTE PASO NOS APARECERAN LAS DISITINTAS <u>SEÑALES</u> <u>DE RED WIFI</u>

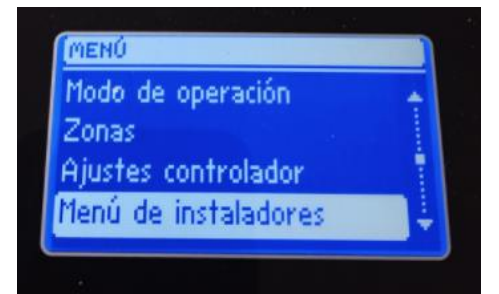

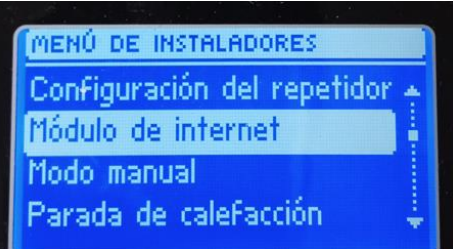

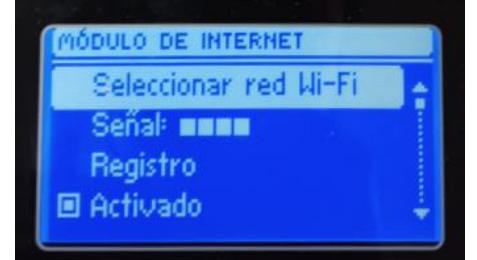

## 2. <u>REGISTRO EN LA APP</u>

1. DESCARGAR LA APLICACIÓN **eModul** DESDE LA **PLAY STORE** (ANDROID) O DESDE LA **APP STORE** (IOS)

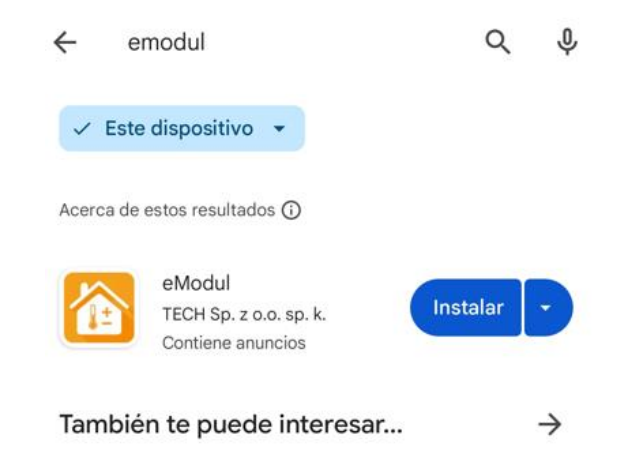

2. UNA VEZ ABIERTA LA APLICACIÓN, VEMOS QUE NOS PIDE USUARIO/CONTRASEÑA. COMO NO TENEMOS USUARIO NOS TENDREMOS QUE IR A LA ESQUINA SUPERIOR DERECHA Y RELLENAR TODOS LOS CAMPOS

| ≱ 🗇 🐐 🖌 89 % 🔳 13:29             | 10:43 에 \$ 응 al 35          |
|----------------------------------|-----------------------------|
| 🔄 Español 🔻 🛛 🚺                  | 🔄 Español 👻 🗹               |
|                                  |                             |
|                                  | Nombre de usuario (min. 6 ) |
|                                  | E-mail                      |
|                                  | Contraseña (min. 8 )        |
|                                  | Confirmar contraseña        |
| TECH                             | - 1                         |
| usuario / e-mail                 | No soy un robot             |
| contraseña                       |                             |
| Entrar                           | C Aceptar =                 |
| Recordarme Olvido la contraseña? | Aceptar ±                   |
| Cuente de versite                |                             |
| Cuenta de prúeba                 |                             |
|                                  | Hacia atras                 |
|                                  |                             |
|                                  |                             |

- 3. NOS ENVIARAN UN CORREO PARA CONFIRMAR EL REGISTRO
- 4. ENTRAR EN LA APP CON NUESTRO USUARIO Y CONTRASEÑA

5. COMO VEMOS LO PRIMERO QUE NOS SALDRA SERA PARA REGISTRAR MODULO.

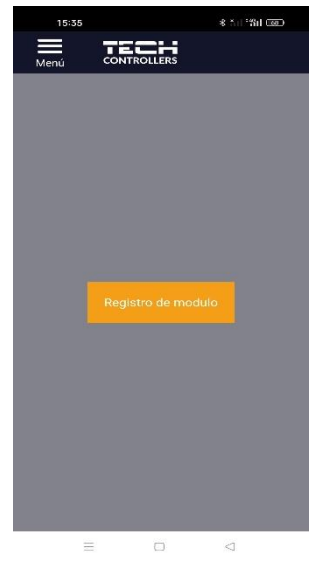

6. UNA VEZ PULSADO EN REGISTRO DE MODULO RELLENAMOS TODOS LOS CAMPOS Y EL CODIGO DE REGISTRO NOS TENDREMOS QUE IR A LA PANTALLA

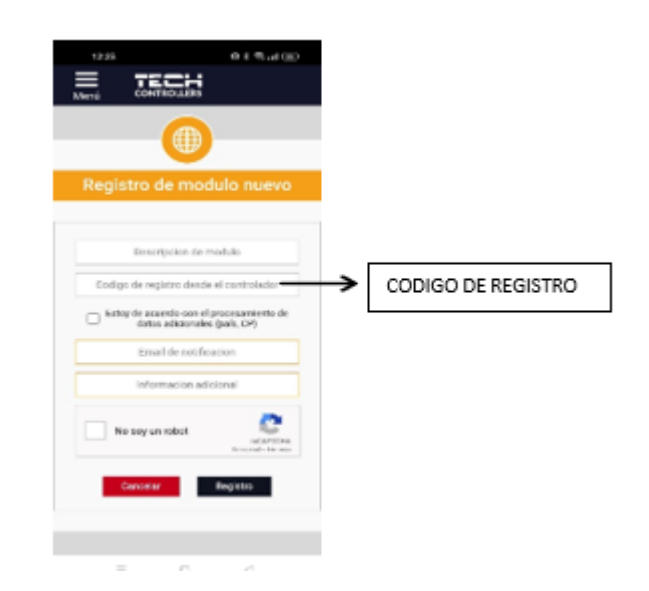

7. NOS VAMOS A LA PLACA ELECTRONICA Y SELLECIONAMOS <u>MENU, MENU INSTALADORES,</u> <u>MODULO INTERNET</u>

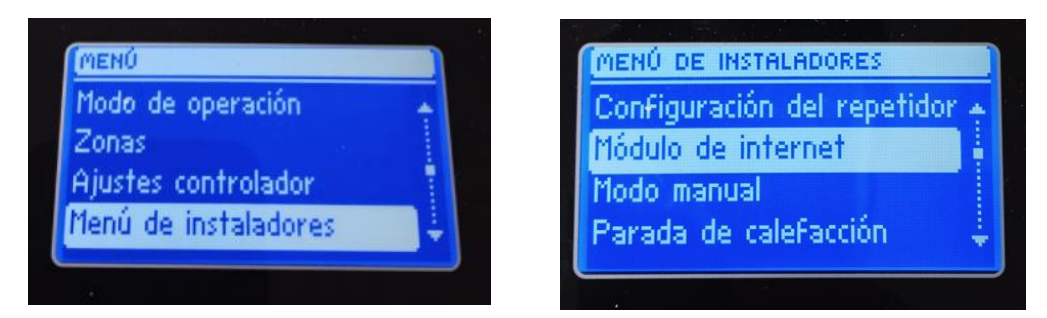

8. EN <u>MODULO INTERNET</u> TENEMOS QUE IRNOS A <u>REGISTRO</u> EN EL CUAL NOS SALDRA UN CODIGO QUE SERA EL QUE TENDREMOS QUE INTRODUCIR EN EL CODIGO DE REGISTRO

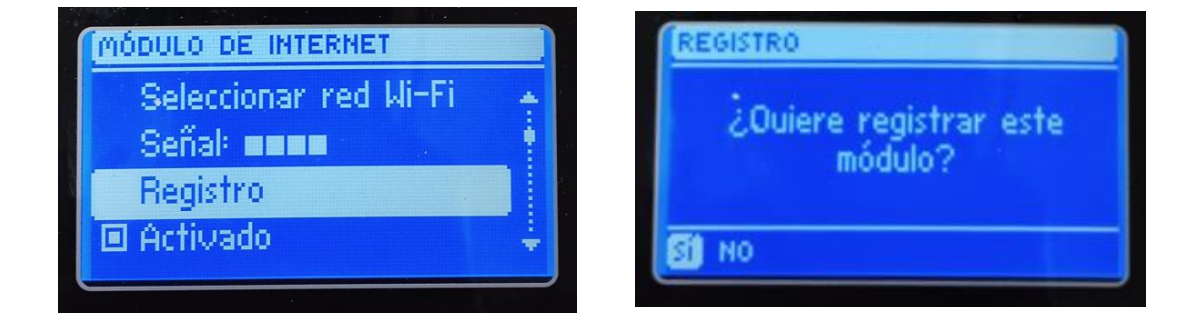

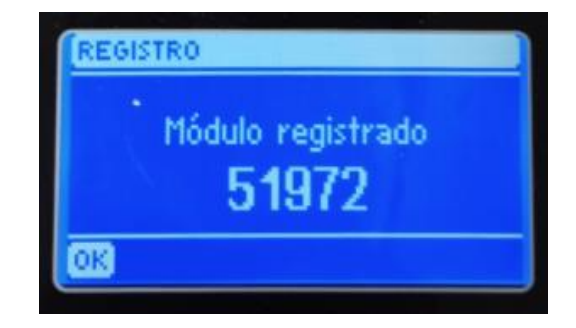

9. EN LA APP ESTE ES EL CODIGO, UNA VEZ ESCRITO RELLENAMOS TODOS LOS CAMPOS

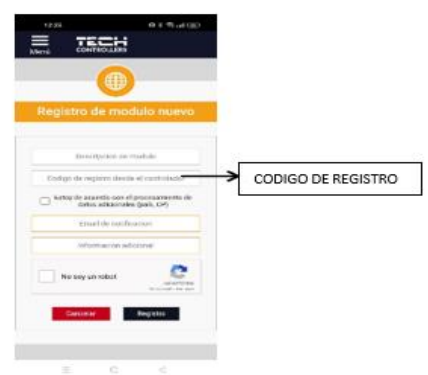

#### 2. CAMBIO FRIO/CALOR

1. COMO SE PODRA COMPROBAR TENEMOS LA INSTALACION EN MODO CALEFACCION(SOL) Y PARA CAMBIAR MODO ENFRIAMIENTO (COPO DE NIEVE), DEBEREMOS SEGIUR LOS SIGUIENTES PASOS:

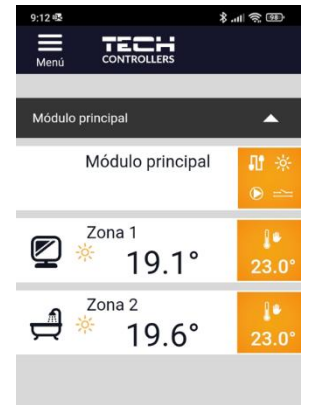

2.NOS VAMOS A <u>MENU</u> Y EN EMENU NOS TENDREMOS QUE IR A <u>MENU INSTALADOR,</u> <u>CALEFACCION- REFRIGERACION</u>

| 9:12 啷      |                          | 围 (n l l l l l l l l l l l l l l l l l l |
|-------------|--------------------------|------------------------------------------|
| Menú        | CONTROLLERS              |                                          |
| â           | Inicio                   |                                          |
| 21.0        | Zonas                    | A                                        |
| 2≡          | Módulo principal<br>Menú |                                          |
| ≯⊧          | Menú servicio            |                                          |
| <b>Ż</b> ≡  | Menú instalador          |                                          |
| $\triangle$ | Historial de alarmas     |                                          |
| Sili        | Estadisticas             |                                          |
| 444         | Ajustes                  |                                          |
| E .         | Salir                    |                                          |
|             |                          |                                          |
|             |                          |                                          |

3. EN CALEFACCION-REFRIGERACION NOS APARECERA MODO OPERACIÓN Y EN ESTE YA SE PODRA CAMBIAR A ENFRIAMIENTO

| 9:13 😎            | ee چ الد <del>ا</del>       |
|-------------------|-----------------------------|
|                   | ECH                         |
| Menú CO           | NTROLLERS                   |
| Menú instalador > | Calefacción - refrigeración |
| Modo de operación |                             |
| Q,                | Buscar                      |
| 4                 |                             |
| Atrás             |                             |
| 🗱 Trabajo rem     | ioto                        |
| Modo de op        | peración                    |
|                   |                             |
|                   |                             |
|                   |                             |

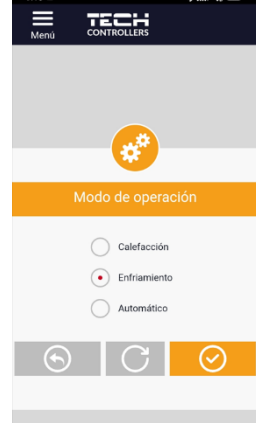

4. UNA VEZ CAMBIADO HABRA QUE ESPERAR Y UNA VEZ NOS VOLVAMOS A METER EN LA APP NOS APARECERA EL SIMBOLO COPO DE NIEVE Y POR LO TANTO CAMBIADO A MODO REFRIGERACION

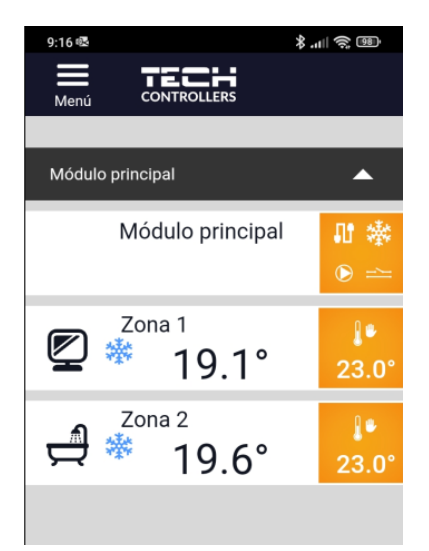

#### **3. PERSONALIZACION DE ZONAS**

1. DESDE LA APP TENEMOS LA POSIBILIDAD DE PERSONALIZAR LAS ZONAS CON SU PROPIO SIMBOLO Y NOMBRE A CADA ZONA

| ©<br>=                                                                                                    | * ☑ •▼⊿ ∡       | 87 % 🗎 11:47 |
|----------------------------------------------------------------------------------------------------|-----------------|--------------|
| Menú                                                                                                    | -               |              |
| 🖉 *                                                                                                    | Zone 1<br>34.8° | 應<br>19.0°   |
| <b>4</b>                                                                                                    | Zone 2<br>25.4° | 1.<br>26.0°  |
| 멸 *                                                                                                    | Zone 3<br>32.6° | 意<br>19.0°   |
| î\$ 🗖                                                                                                    | Zone 4<br>14.4° | 5<br>19.0°   |
| jes in the second second second second second second second second second second second second second second se | Zone 5          | 19.0°        |
| 2                                                                                                    | Zone 6          | 10.0         |

2. AQUÍ SE PODRA PONER UN NOMBRE ESPECIFICO A CADA ZONA Y SELECCIONAR UN SIMBOLO. TAMBIEN PODREMOS DESDE ESTE APARTADO APAGAR Y ENCENDER LA ZONA

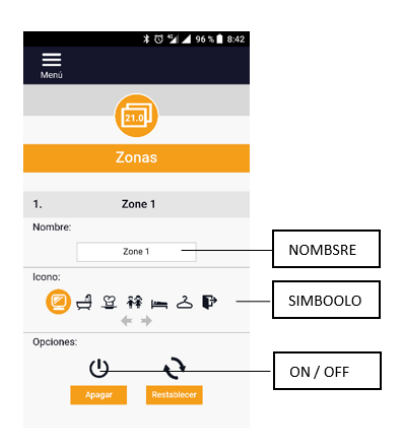

- 3. DESDE LA PANTALLA PRINCIPAL DE LA APP PODEMOS ACCEDER DIRECTAMENTE A LAS ZONAS YESTABLECER UNA TEMPERATURA CONSTANTE O EDITAR LAS PROGRAMACIONES HORARIAS
- 4. PULSAMOS SOBRE CUALQUIERA DE LAS ZONAS Y TENDREMOS LA POSIBILIDAD DE PONER UNA TEMPERATURA CONSTANTE O EDITAR Y SELECCIONAR LOS HORARIO

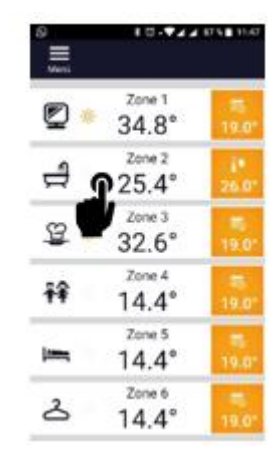

5. SI ELEGIMOS TEMPERATURA CONSTANTE PODREMOS SELECCIONAR UNA TEMPERATURA Y ELEGIR SI QUEREMOS QUE ESTE UN TIEMPO DETERMINADO O QUE SIEMPRE ESTE A ESA TEMPERATURA

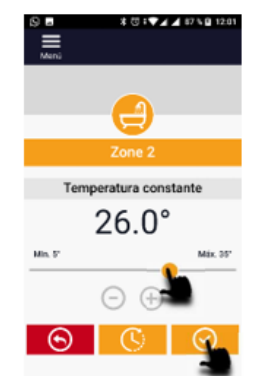

6. SI QUEREMOS QUE SEA CONSTANTE FIJAMOS LA TEMPERATURA Y PULSAMOS DIRECTAMENTE OK.

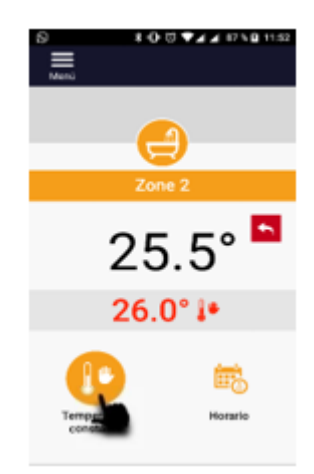

7. SI QUEREMOS QUE LA TEMPERATURA SEA DURANTE UN TIEMPO DETERMINADO SELECCIONAREMOS LA TEMPERATURA Y PULSAREMOS EN RELOJ, FIJAREMOS EL TIEMPO DEFUNCIONAMIENTO Y PULSAREMOS OK.

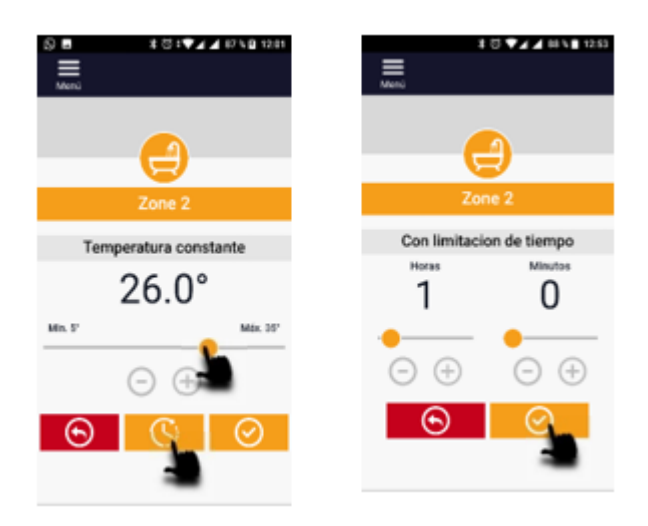

UNA VEZ TRANSCURRIDO EL TIEMPO FIJADO, SE VOLVERA AL ESTADO ANTERIOR A ESTA OPERACIÓN.

8. TAMBIEN PODEMOS EDITAR LA PROGRAMACIÓN DE CADA ZONA, DE FÁBRICA QUE YA VIENEN PREFIJADAS UNAS PROGRAMACIONES PARA TODAS LAS ZONAS

### **PROGRAMACION DE FABRICA**

#### **CALENDARIO 1 (CALEFACCION)**

LUNES A VIERNES - DE 06:00 A 10:00 Y DE 12:00 A 23:00 - 22º SABADO Y DOMINGO - DE 08:00 A 10:00 Y DE 13:00 A 23:00 - 22ºEL

#### RESTO DE LAS HORAS A 19º

## CALENDARIO 2 (ENFRIAMIENTO)

LUNES A VIERNES - DE 05:00 A 10:00 Y DE 11:00 A 23:00 – 24º SABADO Y DOMINGO - DE 08:00 A 11:00 Y DE 12:00 A 23:00 – 24ºEL RESTO DE LAS HORAS A 26º PARA EDITAR NOS METEMOS EN CUALQUIER ZONA Y SELECCIONAMOS EL HORARIO A MODIFICAR.

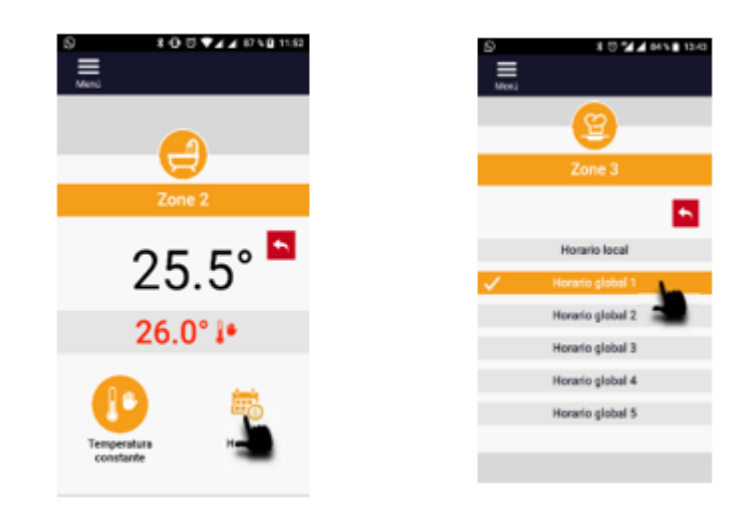

## PODREMOS ACTIVAR O DESACTIVAR LOS DIAS DE LA SEMANA EN DICHO HORARIO PULSANDO SOBRE ELLOS

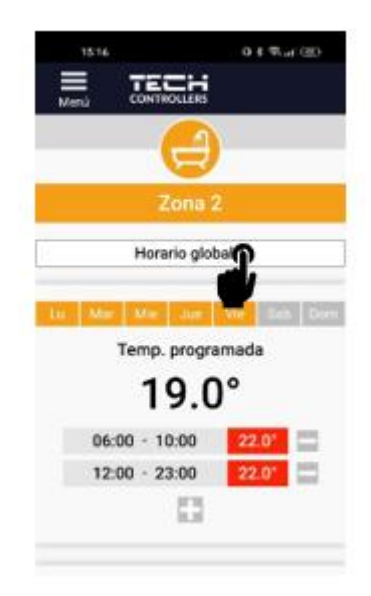

## SE PODRA MODIFICAR HORAS Y TEMPERATURAS DE FUNCIONAMIENTO TAMBIEN PULSANDO SOBRE ELLOS

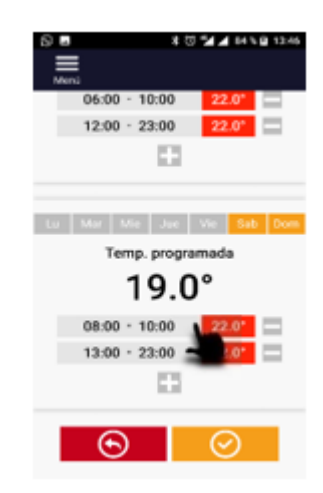

Y ADEMAS QUITAR O PONER MAS HORAS DE POGRAMACION PULSANDO SOBRE EL SIMBOLO • (MAS)PARA AÑADIR Y SOBRE EL SIMBOLO • (MENOS) PARA BORRA

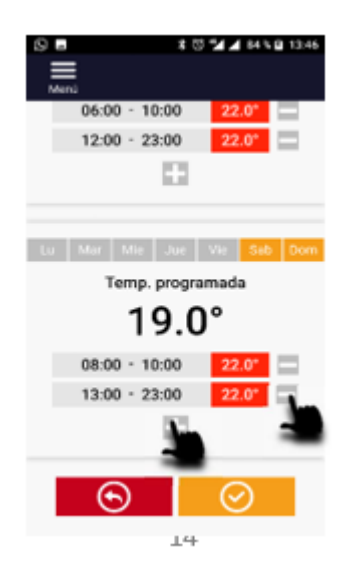

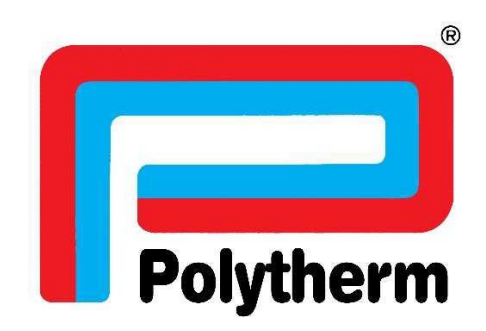

POLYTHERM C/ ANABEL SEGURA 16 EDIFICIO 1 PLANTA BAJA 28108 ALCOBENDAS (MADRID) WWW.POLYTHERM.ES MADE IN EUROPE